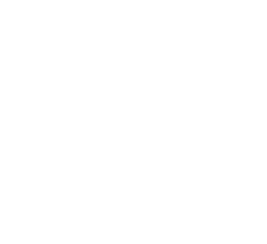

-

. . .

-----

- 14

1.5.7.87.6483.4 ×

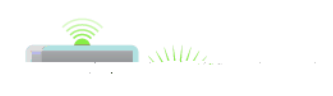

ALL ST

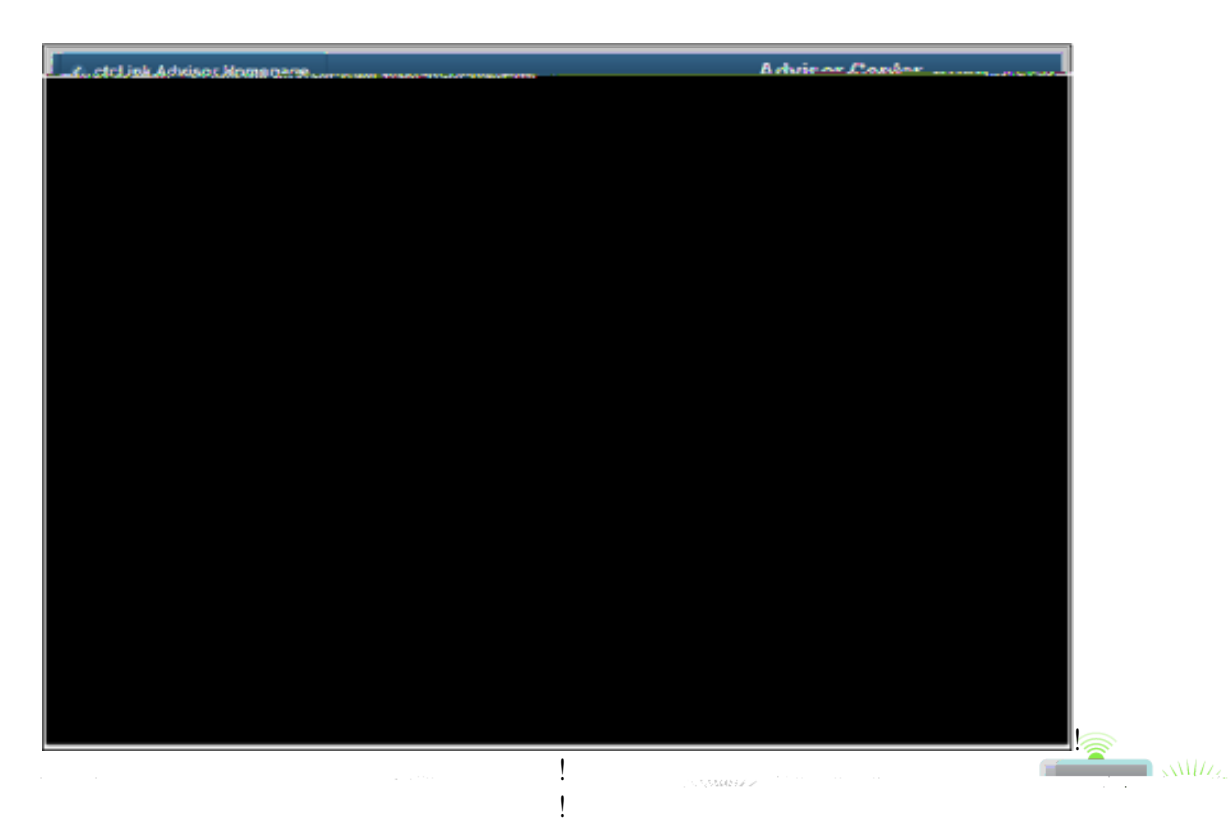

**U**UL I

&# @1.)4%\$.'()1.% :% !" ?#58% :#

%# !")%

- **\$)**045''%<0&)%\*#++%(#\$<+0-:%
- ''# !'')% %<0&)%\*#++%(#\$<+0-:% \$# % :%

| ' # | !")%  | %<0&)%* #++%(#\$<+0-:%   |
|-----|-------|--------------------------|
| (#  | ?#58% | <b>#1%'')%);.‰01)+:%</b> |

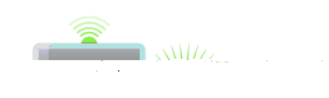

COLC.

ļ

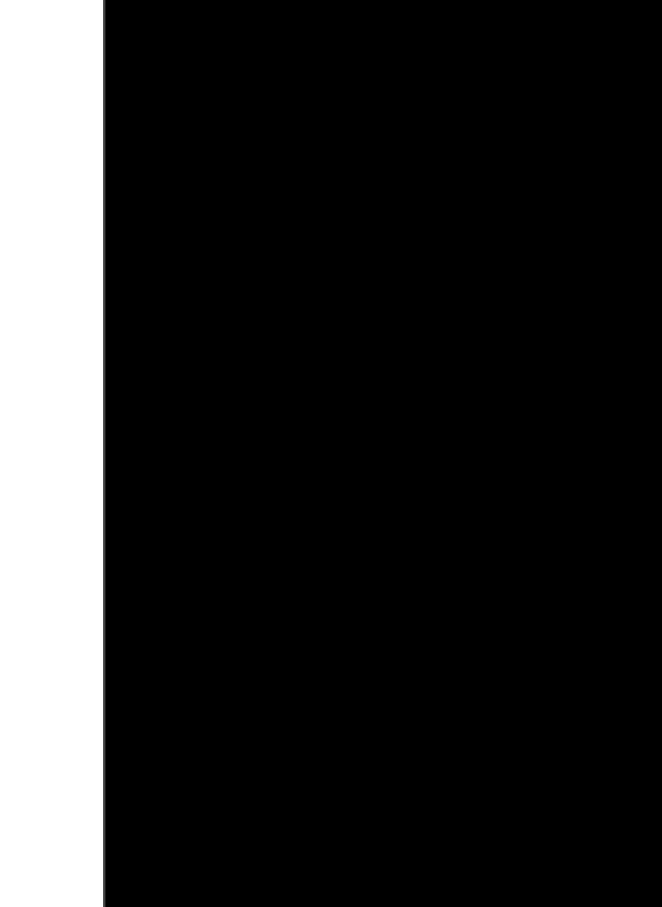

Statistic States

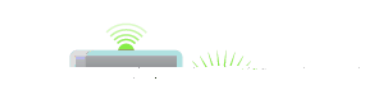

THE W

\$%"#! '')%